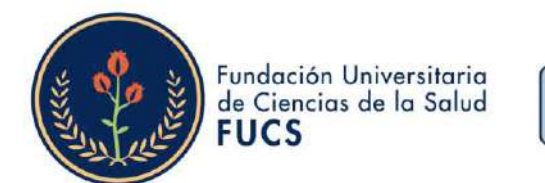

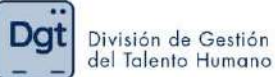

## ¿Cómo realizar el proceso de <u>autoevaluación</u> en la evaluación de desempeño docente?

## 1. Ingresa a <u>www.fucsalud.edu.co</u>

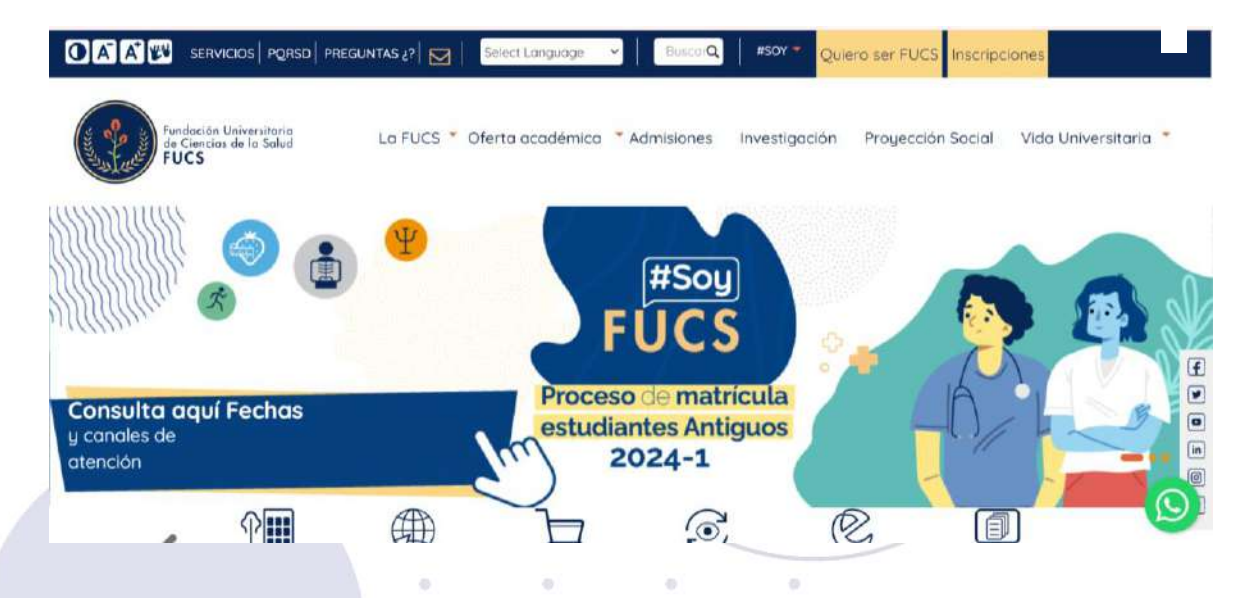

2. Selecciona la opción de "servicios" en la parte superior

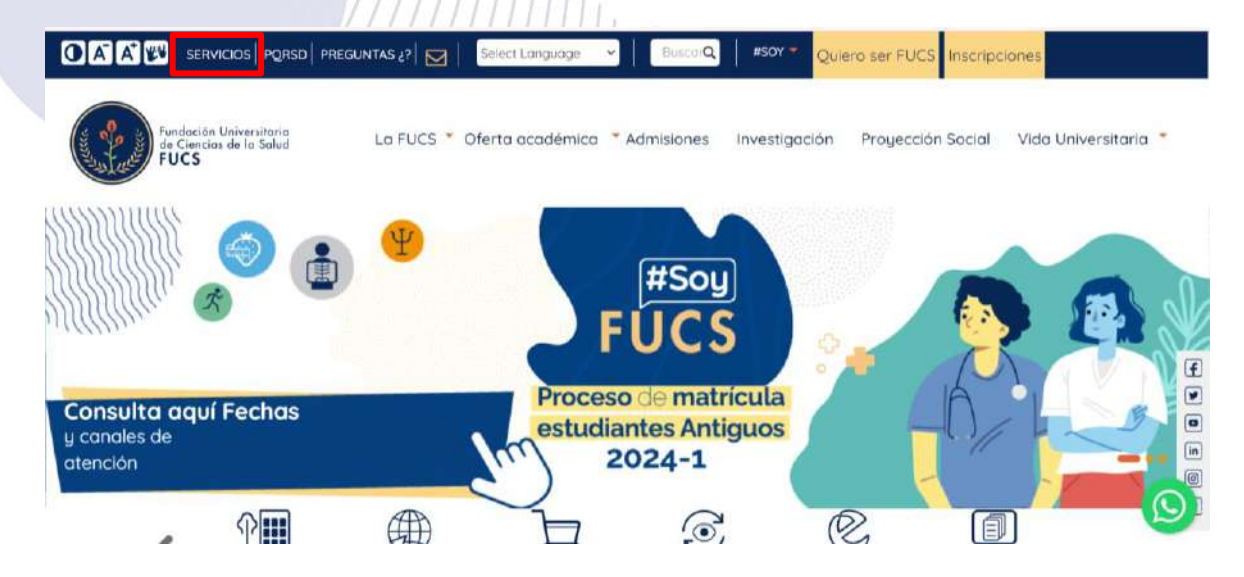

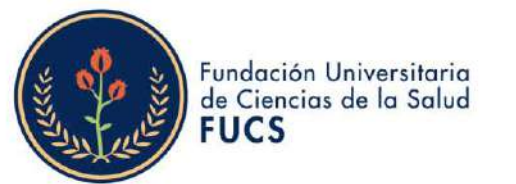

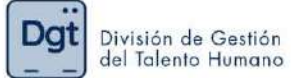

3. selecciona la opción "Academusoft"

| <b>B</b> ., | 2/0                               | SERV                                                                                                    | ICIOS EN I                                                                  | LÍNEA                  |                                |                | )       |
|-------------|-----------------------------------|----------------------------------------------------------------------------------------------------|-----------------------------------------------------------------------------|------------------------|--------------------------------|----------------|---------|
|             | Inicio Servicios en l             | inea                                                                                                    |                                                                             |                        |                                |                |         |
|             |                                   | RECUPERACIÓN<br>CORREO<br>INSTITUCIONAL                                                                                      | ACADEMUSOFT                                                                 |                        | RECIBOS Y PAGO<br>DE MATRÍCULA | CAMPUS VIRTUAL | (†<br>) |
|             | Ē                                 |                                                                                                    |                                                                             |                        |                                | ନ୍ମ            |         |
| 4. Ingr     | esas tu usu                       | uario y cont                                                                                                    | raseña y d                                                                  | as clic en "           | 'ingresar"                     |                |         |
|             | Estim                             | nado usuario, ahora su o                                                                                                    | contraseña de ingreso s                                                     | e basa en valores alfa | anuméricos y debe reunir       | unas           |         |
|             | condi<br>- C<br>- C<br>- N<br>- S | iciones básicas de segurid<br>aracteres en minúscula<br>aracteres en mayúscula<br>lúmeros (0-9)<br>imbolos, incluídos: + ( } | ad, por lo tanto la misma (<br>(a-z)<br>(A-Z)<br>< , ! #   % & / ( ) = * [] | debe contener como min | imo:                           |                |         |
|             | U                                 | Isuario ta                                                                                                    | Contraseña                                                                  | Restablecer            | Ingresar                       |                |         |

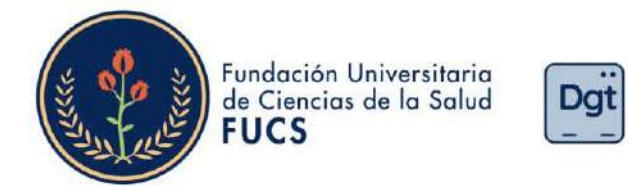

5. seleccionas el botón "Evaluación docente Evaluador"

| Camp                                 | us 🕖                    | Pr                                 | oyec                | to IE         |                       |
|--------------------------------------|-------------------------|------------------------------------|---------------------|---------------|-----------------------|
| 🕢 🖻 🗞 🔇 🚺 🔵                          | Hola,                   | bienvenido                         | (a) a su Campus TI. | Último Ingres | o 14-02-2024 21:19:16 |
| Editar                               |                         |                                    |                     |               | Editar 🖌              |
| Mis Favoritos                        | Gestión 🕧               |                                    |                     |               |                       |
| No has agregado ningún favorito      | <b>e</b>                |                                    |                     | 3             |                       |
| Clima                                | Académico<br>Estudiante | Evaluación<br>Docente<br>Evaluador | Bienestar           | Pedido IG     | Editor                |
| indicador.                           |                         |                                    |                     |               | Edital                |
| Indicadores Económicos               |                         |                                    |                     |               |                       |
| No has agregado ningún<br>indicador. |                         |                                    |                     |               |                       |
| Editar /                             |                         |                                    |                     |               |                       |

División de Gestión del Talento Humano

6. En caso que tengas más de dos roles en la institución deberás de seleccionar el rol " Docente"

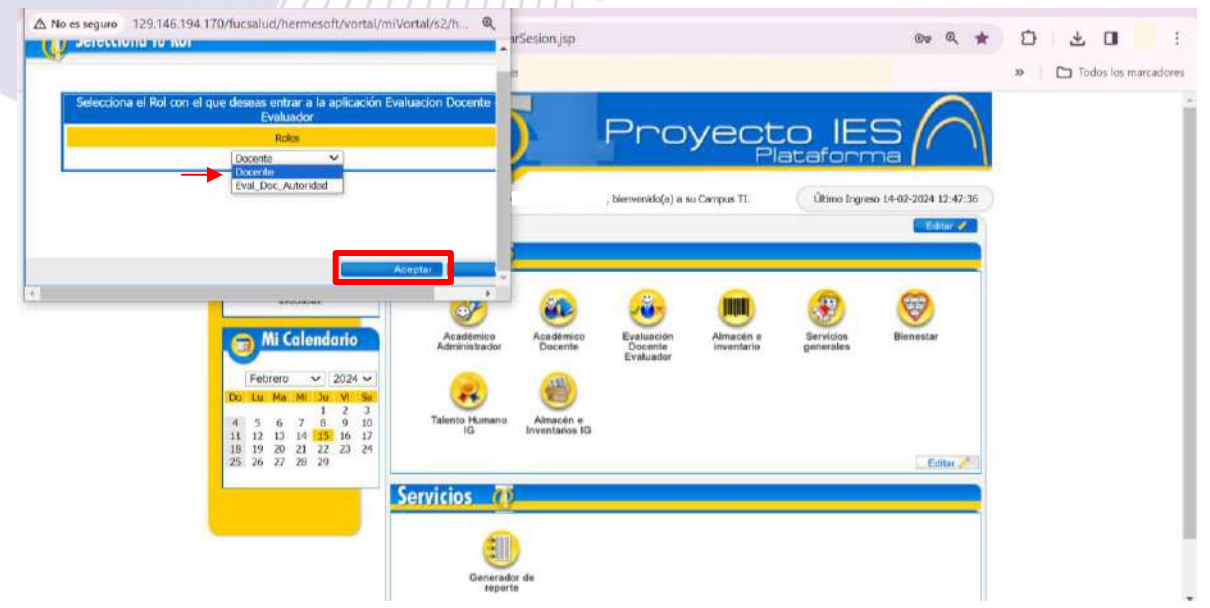

Bogotá,Colombia www.fucsalud.edu.co

| VIGILADA MINEDUCACIÓN |

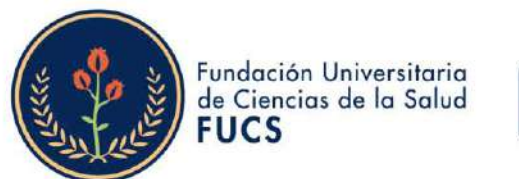

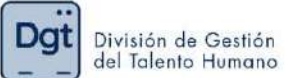

## 7. Seleccionas "Evaluaciones"

| Evaluación Docente                                                                                                    | HermeSoft                                                                                  |
|----------------------------------------------------------------------------------------------------|--------------------------------------------------------------------------------------------|
|                                                                                                    | Surfacelle Deserts                                                                         |
| ۲                                                                                                    | Evaluation Docente                                                                         |
| Reportes Evaluaciones En                                                                                                    | esempeño da                                                                                |
|                                                                                                    | Opciones                                                                                   |
| 0                                                                                                    |                                                                                            |
| Ayuda 😵 Vessión                                                                                                    | Salir de la aplicación                                                                     |
|                                                                                                    |                                                                                            |
| es darás clic en <b>"Evaluaci</b> ó                                                                                                    | ón por parte del docente″                                                                  |
| es darás clic en <b>"Evaluació</b><br>5.194.170/lucsalud/evaluacion/inicio5eguro.jsp                                                                                                    | ón por parte del docente″                                                                  |
| es darás clic en <b>"Evaluació</b><br>5.194.170/fuccalud/evaluación/inicioSeguro.jsp<br>Demenda:<br>Evaluación Docente                                                                                                    | ón por parte del docente"<br>HermeSoft=                                                    |
| es darás clic en <b>"Evaluació</b><br>5.194.170/fucsalud/evaluación/inicioSeguro.jsp<br>Demende<br>Evaluación Docente                                                                                                    | ón por parte del docente"                                                                  |
| es darás clic en <b>"Evaluació</b><br>5.194.170/fucsalud/evaluacion/inicioSeguro.jsp<br>Demender<br>Evaluación Docente                                                                                                    | ón por parte del docente"<br>HermeSoftace<br>Evaluación Docento / Evaluador / Evaluaciones |
| es darás clic en <b>"Evaluació</b><br>5.194.170/tucsalud/evaluacion/inicioSeguro.jsp<br>Evenented<br>Venentede<br>Venentede | ón por parte del docente"                                                                  |
| es darás clic en "Evaluació<br>5.194.170/tucsalud/evaluación/inicioSeguro.jsp<br>Retweetede<br>Evaluación Docente<br>Weretede<br>Evaluación Docente<br>Weretede<br>Evaluación Docente<br>Weretede<br>Evaluación Docente<br>Weretede<br>Evaluación Docente                                                                                                    | on por parte del docente"                                                                  |
| es darás clic en "Evaluació<br>5.194.170/tuccalud/evaluacion/inicioSeguro.jsp<br>Fernender<br>Evaluación Docente<br>Weiteretter<br>Evaluación Docente<br>Weiteretter<br>Evaluación Docente<br>Weiteretter<br>Evaluación Docente<br>Weiteretter<br>Evaluación Docente                                                                                                    | on por parte del docente"                                                                  |
| es darás clic en <b>"Evaluació</b><br>5.194.170/tucalud/evaluación/inicioSeguro.jsp<br>Vernenter<br><b>Evaluación Docente</b><br><b>Vernenter</b><br><b>Evaluación Docente</b><br><b>Vernenter</b><br><b>Evaluación Docente</b><br><b>Vernenter</b><br><b>Evaluación Docente</b><br><b>Vernenter</b><br><b>Evaluación Docente</b>                                                                                                    | on por parte del docente"                                                                  |

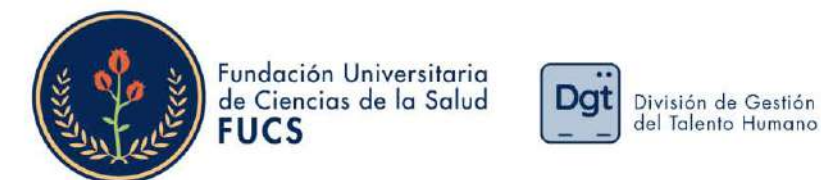

9. El sistema te permitirá ver la información básica de la evaluación de desempeño y deberás de empezar a seleccionar: periodo académico, la evaluación correspondiente al periodo, seleccionar el formulario de autoevaluación, al finalizar deberás dar clic en "continuar"

| Evaluación D                                                                                                    | ocente                                                                                                    |                             | Herme                                                  | Softaa             |
|----------------------------------------------------------------------------------------------------|----------------------------------------------------------------------------------------------------|-----------------------------|--------------------------------------------------------|--------------------|
|                                                                                                    | Control Control Contro | roón Docevie Antoevatuación |                                                        |                    |
| a second second s |                                                                                                    | automació Personal          |                                                        |                    |
|                                                                                                    | Northe                                                                                                    | Tipo Docamento              | Documenta Código                                       |                    |
|                                                                                                    |                                                                                                    | 00                          |                                                        |                    |
| A70                                                                                                    | Pertodo Fecha min                                                                                                    | Peacos<br>In Finita Fin     | Tipo Perindo Académico                                 |                    |
| 0.8%                                                                                                    | 5 \$7,10,2023                                                                                                    | 30.12.2024                  | 084                                                    |                    |
| 204                                                                                                    | 1 17-66-2023                                                                                                    | 50-06-2024 59               | ENESTRAL                                               |                    |
| 🛞 thiskaidón de                                                                                                    | Description                                                                                                    | Fø<br>07-02-2004            | ora inicas Febra Final<br>10 35 43 12-07-2024 15 35 48 |                    |
|                                                                                                    |                                                                                                    | Formularios                 |                                                        |                    |
|                                                                                                    | ICIÓN 2024-1                                                                                                    | Description                 |                                                        |                    |
| View Signature                                                                                                    |                                                                                                    |                             | Venti<br>Nera Nera                                     | star<br>Sate de la |

10. El sistema te permitirá visualizará los datos de la autoevaluación, así mismo saldrá una imagen en la cual se evidenciará el objetivo y el paso a paso del proceso y al finalizar la imagen le darás clic en **"continuar"** 

| Evaluación Docente                                                                                                    |                     |             | HermeSo | and the second second |
|----------------------------------------------------------------------------------------------------|---------------------|-------------|---------|-----------------------|
|                                                                                                    |                     |             |         | II She                |
|                                                                                                    |                     |             |         |                       |
| Examination Doc                                                                                                    | mme Autoryaliaation |             |         |                       |
| Down                                                                                                    | le a Evaluar        |             |         |                       |
| Northe                                                                                                    | Tipe Documento      | Docurterito | Cody    | 0                     |
| NOT THE REPORT OF THE PARTY OF THE PARTY OF                                                                             | 20                  |             |         |                       |
| Evaluation                                                                                                    |                     | Penodo      |         |                       |
| Evaluación docante 2024-1                                                                                               |                     | † - 2024    |         |                       |
| Fo                                                                                                    | rmalano             |             |         |                       |
| -0                                                                                                    | bjetivos            |             |         |                       |
| Autoevaluarse a través de un proceso de antitois y refexión en busca de la calidad y mejoramiento continuo de su desemp | peño.               |             |         |                       |
| De                                                                                                    | scribition          |             |         |                       |
| Fundación Universitoria<br>de Ciencias de la Solud<br>FUCS                                                              |                     |             |         |                       |
| ()<br>()<br>()                                                                                                    | 0                   | 0           | c)      |                       |
|                                                                                                    |                     |             |         |                       |

Bogotá,Colombia www.fucsalud.edu.co

| VIGILADA MINEDUCACIÓN |

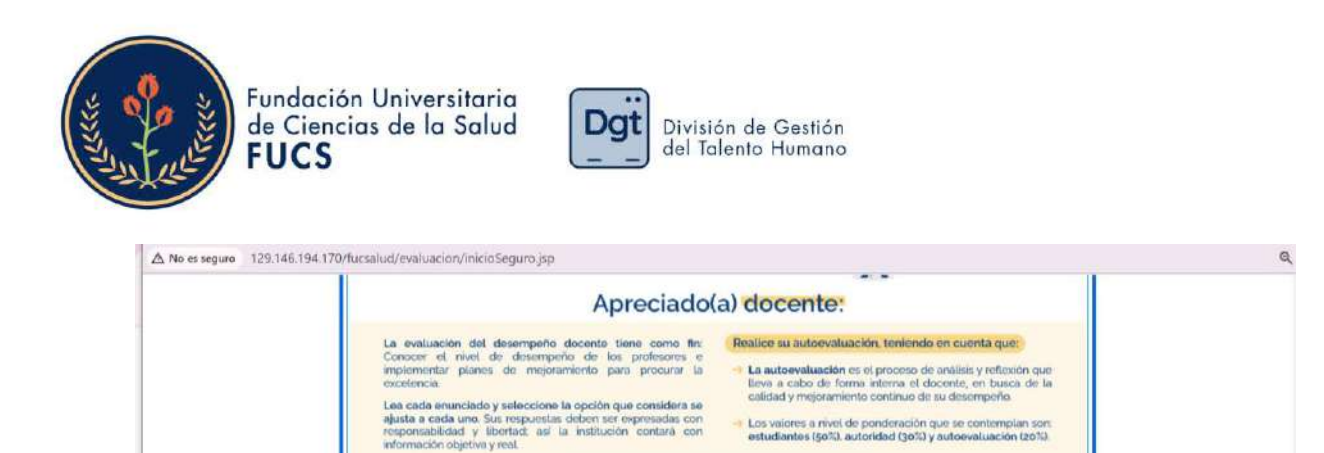

2. Casi nunca

vgencial, no significativa durante un período

La actividad o acción se ejecutó una o dos veces de una forma

1. Nunca

ra enfática, en nomento y en

evaluacion docente@fucsalud.edu.co

Et término alude a la

Para mayor información 3 601 3538100 Ext: 1861 -1865 -1862

٩

Conteste de acuerdo a los siguientes criterios

3. Casi siempre

en la mayor parte de las casiones: por tanto, indica que e reconoce la participación en la generalidad de los casos.

La nominación designa aquellas

4. Siempre

La nalabra depota

que se realizaron en das las ocasiones y en

> Saturda la Saturda la Saturda la

www.fucsalud.edu.co

(a) Hera

11. Se desplegará el formulario de la autoevaluación, aparecerá tus datos y las 19 preguntas cada una con cuatro opciones de respuesta, es necesario contestar todas las preguntas para que te permita guardar la autoevaluación.

| <br>Evaluación Docente                                                                                                    |                                           | HermeSof           | t <b>s.e</b> |
|----------------------------------------------------------------------------------------------------|-------------------------------------------|--------------------|--------------|
| Evatuació                                                                                                    | n Docente - Autoevaluación                |                    |              |
|                                                                                                    | Docente a Evaluar                         |                    |              |
| Nombra                                                                                                    | Tipe Documento Doc                        | cumento Código     |              |
|                                                                                                    | CC                                        | 5                  |              |
|                                                                                                    | Preguntas                                 |                    |              |
| Consideration discrimination of profesionality                                                                                                    |                                           | (10110)            |              |
| Comparations carefulation 2 broughouses                                                                                                    |                                           | ALC: TABLE         |              |
| Domino las teorías, conceptos, método<br>diseño y/o implementación de la asign                                                                                                    | os y técnicas de la profesión y<br>atura. | los articulo en el |              |
| Domino las teorías, conceptos, método<br>diseño y/o implementación de la asign                                                                                                    | os y técnicas de la profesión y<br>atura. | los articulo en el |              |
| Domino las teorias, conceptos, método     diseño y/o implementación de la asign     Nunca     Casi Nunca                                                                                       | os y técnicas de la profesión y<br>atura. | los articulo en el |              |
| Domino las teorias, conceptos, método     diseño y/o implementación de la asign     Nunca     Cas Nunca     Cas sempre                                                                         | os y técnicas de la profesión y<br>atura. | los articulo en el |              |
| Companisses oricipating y processional     Domino las teorías, conceptos, método     diseño y/o implementación de la asign         Onica         Casi Nanca         Casi sempre         Sempre | os y técnicas de la profesión y<br>atura. | los articulo en el |              |

Para desplegar todas las preguntas debes darle clic en **"mostrar las siguientes** preguntas..", al responder todo el formulario darás clic en **"Finalizar** Formulario.."

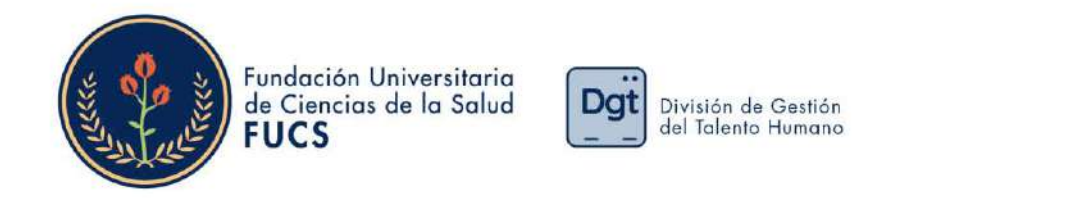

| O Nunco                                                                                  |                                                      |   |
|------------------------------------------------------------------------------------------|------------------------------------------------------|---|
| Cess Nunca                                                                               |                                                      |   |
| Sempre                                                                                   |                                                      |   |
| Calingonia:<br>Competencias de proyección secial                                         | (10 die 18                                           |   |
| Fomento el desarrollo de competencias pro<br>social y la promoción del desarrollo sosten | fesionales para la comprensión del contexto<br>ible. |   |
| Gasi Nunca                                                                               |                                                      |   |
| Casi siempre Siempre                                                                     |                                                      |   |
|                                                                                          | Finalizar Formulario                                 |   |
| <br>۹ 🚳                                                                                  |                                                      | ۲ |
|                                                                                          |                                                      |   |

12. Al finalizar el formulario, podremos evidenciar los datos nuevamente de la autoevaluación y el consolidado de las preguntas, consiguiendo validar si se han respondido todas las preguntas.

El comentario es un dato obligatorio por ello deberás de colocarlo y darle clic en **"Finalizar"** para guardar la información.

|       |       |       |        |         |         | Evaluación Docente Autoevalueción                                                                                                    |
|-------|-------|-------|--------|---------|---------|----------------------------------------------------------------------------------------------------|
|       |       |       |        |         |         | Docente a Evaluar                                                                                                    |
| 1     |       |       |        |         | Nomb    | re Tipo Documento Documento Código                                                                                                    |
|       |       |       |        |         |         | 50                                                                                                    |
|       |       |       |        | Eval    | unción  | Penado                                                                                                    |
|       |       |       | Evinka | ación d | ociente | x 2024-1 1 + 2024                                                                                                    |
|       |       |       |        |         |         | Resumen de Respuestas                                                                                                    |
| Preg. | Rta   | Preg  | Rta    | Prug    | Rda     | Esta es la hoja de respuestas que Ud. Ha diligenciado (Preg Pregunta, Rta -<br>Respuesta). Si desea hacer alguna verificación haga clic sobre el correspondiente |
| 1     | 5     | 2     | 5      | 3       | 5       | número de pregunta.                                                                                                    |
| 4     | S     | 5     | s      | 6       | 5       | Si está seguro de concluir la presentación de su evaluación presione Finalizar.                                                                                  |
| 7     | 8     | 8     | 8      | 9       | 8       | Recuerde que una vez haya finalizado su evaluación no podrá corregir ninguna de<br>sus respuestas                                                                |
| 10    | 5     | 11    | 8      | 12      | S       |                                                                                                    |
| 15    | 5     | 14    | s      | 15      | s       | OBSERVACIONES                                                                                                    |
| 16    | 5     | 17    | s      | 18      | s       | Por favor escriba alguna observación en la siguiente casilla.                                                                                                    |
| 19    | \$    |       |        |         |         | I                                                                                                    |
|       | Volve | ara P | regui  | ntas    |         |                                                                                                    |

Bogotá,Colombia www.fucsalud.edu.co

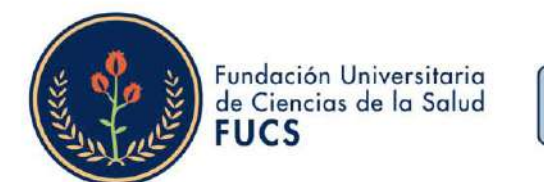

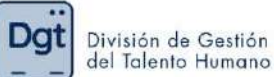

 Al finalizar el formulario nos arrojara una ventana emergente en la cual te indicara que si estás seguro en guardar la información le deberás dar clic en "Aceptar"

|      |      |        |       | Si est<br>que o<br>conte | .146.<br>tá seg<br>una v<br>estan | 194.170 dice<br>rice<br>e klys terminado su evaluación, presione << Si >>, Recuerde<br>e klys terminado su evaluación no podrá continuar<br>do el mismo.                          |
|------|------|--------|-------|--------------------------|-----------------------------------|----------------------------------------------------------------------------------------------------|
|      |      |        | l     | Si na                    | dese                              | A finalizar su evaluación de Cix en << No >><br>Aceptar<br>Cancelar<br>Fecta Final                                                                                                |
| -    |      |        |       | E                        | Yayan                             | on opente 2024-1 07-02-2024 15:35:40<br>Research Researcher                                                                                                    |
| Pres | Ria  | Pet    | Ru    | Pred                     | Ru                                | Esta es la hoja de respuestas que US. Ha origenciado (Prog. Progunta, Rta - Respuesta). Si desea                                                                                  |
| 1    | s    | 2      | 5     | 3                        | 5                                 | nacer aguna verincación naga de side en correspondente riverino de preguna.<br>Si está seguro de condur la presentación de su evaluación presione Finalizar. Recuente que una vez |
| 14   | s    | 6.     | 5     | ê                        | 160                               | huya finalizado su evaluación no podrá comigir ningura de sus respuestas.                                                                                                    |
| · 7. | s    | 8      | 8     | 9                        | . 8                               | OBSERVACIONES<br>Si bene alguna observación, por favor escribala en la sigurente casilla.                                                                                         |
| 90   | 6    | 11     | 5     | 12                       | .8                                |                                                                                                    |
| . 10 | - 8  | - 14   | -5    | 16                       | 8                                 |                                                                                                    |
| 10   | 8    | 17     | -5    | 10                       | 5                                 | A                                                                                                    |
| 19   | -5   |        |       |                          |                                   |                                                                                                    |
|      | Volv | er a P | regun | itas                     | i.                                |                                                                                                    |
| _    | _    |        |       |                          | _                                 | Finalizit                                                                                                    |
|      | 10   |        |       |                          |                                   |                                                                                                    |

14. Al guardar la información el sistema te comunicara que la información fue registrada satisfactoriamente.

| Evaluación I              | Docente Autoevaluación       |           |                                                      |  |
|---------------------------|------------------------------|-----------|------------------------------------------------------|--|
| Do                        | cente a Evaluar              |           |                                                      |  |
| Nombre                    | Tipo Documento               | Documento | Código                                               |  |
|                           | cc                           |           | <ul> <li>In constraints to the Assessment</li> </ul> |  |
| Evaluación                |                              | Periodo   |                                                      |  |
| Evaluación docente 2024-1 |                              | 1 - 2024  |                                                      |  |
| Reg                       | istrar Evaluación            |           |                                                      |  |
| El formulario se          | registró satisfactoriamente. |           |                                                      |  |

Si tienes alguna duda o inquietud no dudes en comunicarte a evaluación.docente@fucsalud.edu.co o al telefono 601-35358100 ext:1865

## iCalidad humana comprometida con la excelencia!